### 瀏覽器 調整網站彈出式視窗被封鎖允許設定

#### Google Chrome 網路瀏覽器

#### 第1種方式

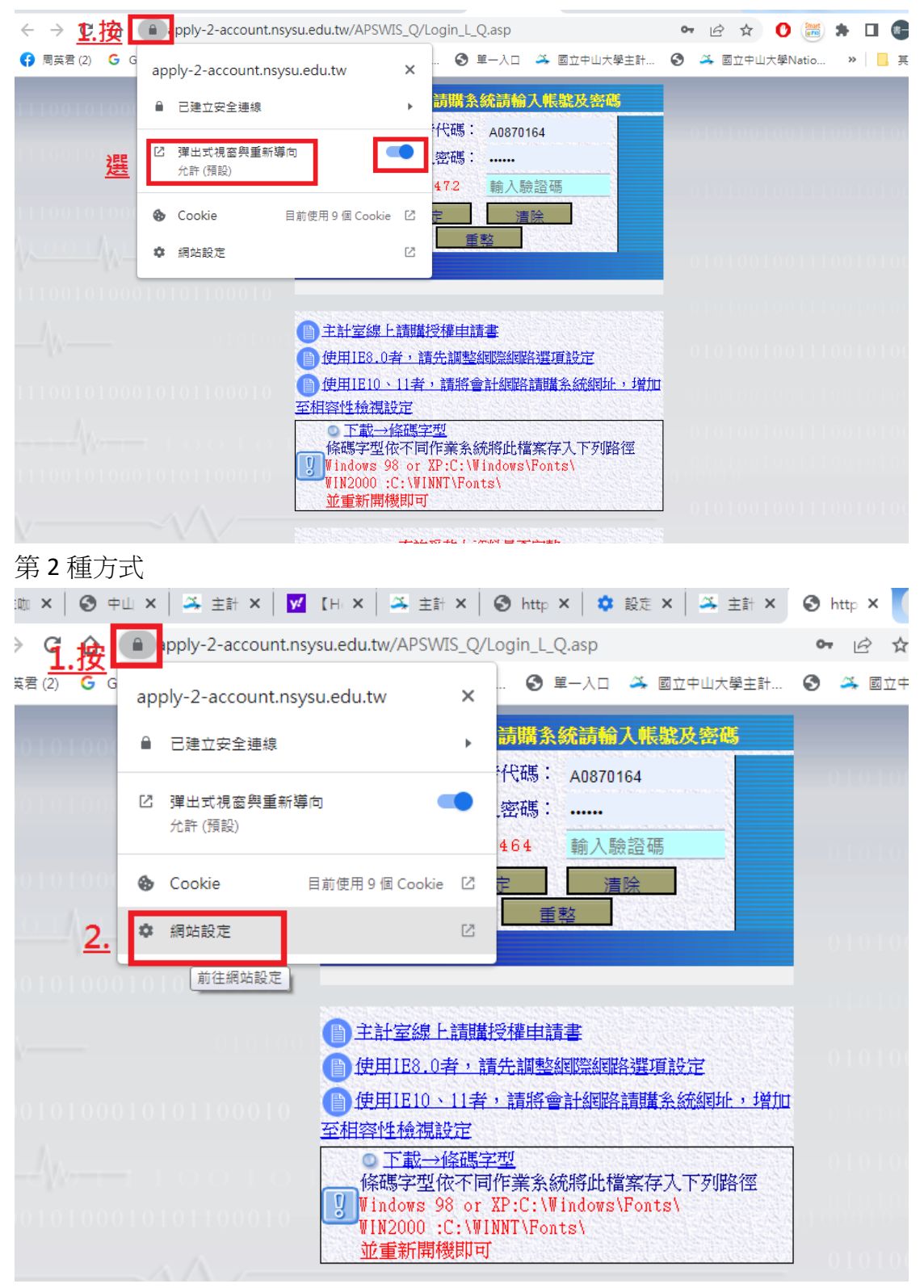

| 0          | 設定               | Q  | 搜尋設:              | ĉ                    |         |   |
|------------|------------------|----|-------------------|----------------------|---------|---|
| <u>.</u>   | 你與 Google        |    | Ŷ                 | 位置                   | 詢問 (預設) | • |
| <u>3</u> 9 | 自動填入             |    |                   | 攝影機                  | 詢問 (預設) | • |
| •          | 外觀               |    | Ŷ                 | 麥克風                  | 詢問 (預設) | • |
| Q          | 授尋引擎             |    | ((*))             | 動作感應器                | 允許 (預設) | • |
|            | 預設瀏覽器            |    | ۰                 | 通知                   | 詢問 (預設) | • |
| Û          | 起始畫面             |    | $\langle \rangle$ | JavaScript           | 允許 (預設) | • |
| ۲          | 語言               | 4. |                   | 圖片                   | 允許 (預設) | • |
| <u>*</u>   | 下載               |    | Ø                 | 弾出式視窗與重新導向           | 允許 (預設) | • |
| ⊤<br>∢     | 羔 厚 嫩 設 正<br>条 統 |    |                   | 廣告<br>封鎖干擾性或誤導性的網站廣告 | 封鎖 (預設) | • |

第3種方式

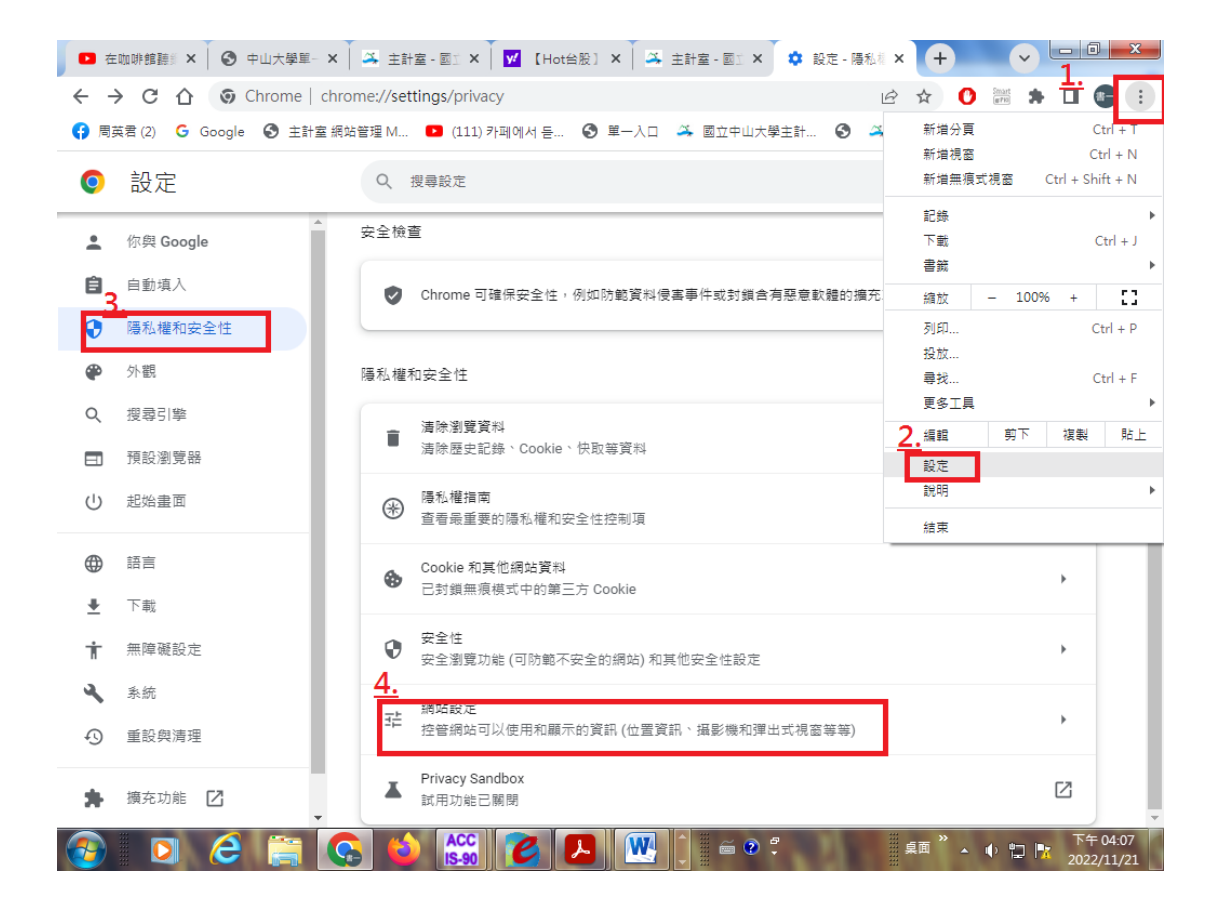

| 0 在           | 咖啡館 × 🛛 🕥 中山大學 🗙     | 🍝 ±       | 計室 - )    | : 🗹 【Hot台:× 🗍 🏔 主計室 - × 💙 設定 - 振 × 🔵 新分頁 🛛 🕂 🔶                                                                                                    |                     |
|---------------|----------------------|-----------|-----------|----------------------------------------------------------------------------------------------------|---------------------|
| ← -           | Chrome               | chrom     | ne://sett | ings/content 🖻 🖈 🕐 🚟                                                                                                    | 🖈 🖬 💽 E             |
| 🛟 周期          | 英君 (2) 💪 Google 🚱 主計 | 室 網站管     | 管理 M      | 💶 (111) 카페에서 듣 📀 單一入口 🍝 國立中山大學主計 📀 🏯 國立中山大學Natio                                                                                                    | » 🧧 其他書籤            |
| Q             | 設定                   |           | Qi        | 理尋設定                                                                                                    |                     |
| <b>:</b>      | 你與 Google            | •         | ¢         | 前に「マンサンス」では、1995年19月1日の1995年19月1日の1995年19月 | •                   |
| •             | 隱私權和安全性              |           | 其他相       |                                                                                                    | ~                   |
| <b>ب</b><br>م | 外觀<br>搜尋引擎           |           | 內容        |                                                                                                    |                     |
|               | 預設瀏覽器                |           | ٩         | Cookie 和網站資料<br>已對鎮無痕模式中的第三方 Cookie                                                                                                    | •                   |
| •             | 語言                   |           | <>        | JavaScript<br>網站可以使用 JavaScript                                                                                                    | •                   |
| ₩<br>₩        | 下載                   | <u>5.</u> |           | 圈片<br>網站可以顯示圈片                                                                                                    | •                   |
| †<br>3        | 無障礙設定<br>系統          |           | ß         | 彈出式視盜與重新導向<br>網頁可以傳送彈出式視窗和使用重新導向                                                                                                    | <b>&gt;</b>         |
| Ð             | 重設與清理                |           | 其他内       | 音設定                                                                                                    | ~                   |
| *             | 擴充功能 🖸               |           |           |                                                                                                    | -                   |
| <b>1</b>      | D 6 🚞                |           |           | Accc 💋 🔼 🖳 🚔 📾 🖓 🤹 🚛 🔭 🗤 😭                                                                                                    | 下午 04:10 2022/11/21 |

| ■ 在咖啡語 ×   ③ 中山大學 ×   🎿 主計室 - ×   🗹 [Hot台: ×   🎿 主計室 - × 💠 設定 - 弾 × ⑤ 新分頁 × + 🗸 🕶 💷 🔍                                                                             |                                                                                           |                                          |    |  |  |  |  |  |  |
|----------------------------------------------------------------------------------------------------|-------------------------------------------------------------------------------------------|------------------------------------------|----|--|--|--|--|--|--|
| $\leftarrow$ $\rightarrow$ C $\bigtriangleup$ (Shrome   chrome://settings/content/popups<br>$\textcircled{B}$ $\bigstar$ (D $\rightleftarrows$ $\bigstar$ I (e) : |                                                                                           |                                          |    |  |  |  |  |  |  |
| 😗 周                                                                                                    | 🕞 周英君 (2) 💪 Google 📀 主計室 網站管理 M 🖸 (111) 카페에서 듣 📀 單一入口 🎿 國立中山大學主計 🌚 🗳 國立中山大學Natio » 📙 其他書籤 |                                          |    |  |  |  |  |  |  |
| 0                                                                                                    | 設定                                                                                        | Q、 搜尋設定                                  |    |  |  |  |  |  |  |
| <u>.</u>                                                                                                    | 你與 Google                                                                                 | 預設行為                                     | ^  |  |  |  |  |  |  |
| Ê                                                                                                    | 自動填入                                                                                      | 6.網站會在你這訪時自動套用這項設定                       | J. |  |  |  |  |  |  |
| 0                                                                                                    | 陽私權和安全性                                                                                   | ◎ [] 網頁可以傳送彈出式視窗和使用重新導向                  | l  |  |  |  |  |  |  |
| ۲                                                                                                    | 外觀                                                                                        | ○ 🕅 禁止網站傳送彈出式視窗或使用重新導向                   | ł  |  |  |  |  |  |  |
| Q                                                                                                    | 搜尋引擎                                                                                      |                                          | ł  |  |  |  |  |  |  |
|                                                                                                    | 預設瀏覽器                                                                                     | 自訂設定                                     | ł  |  |  |  |  |  |  |
| Ċ                                                                                                    | 起始畫面                                                                                      | 下列網站採用自訂設定,而非預設設定                        | l  |  |  |  |  |  |  |
|                                                                                                    | 語言                                                                                        | 不得傳送彈出式視窗或使用重新導向                         |    |  |  |  |  |  |  |
| ₩<br>₩                                                                                                    | 下載                                                                                        | 未新增任何網站 <u>或7.</u>                       | l  |  |  |  |  |  |  |
| Ť                                                                                                    | 無障礙設定                                                                                     | 可以傳送彈出式視窗及使用重新導向                         |    |  |  |  |  |  |  |
| 4                                                                                                    | 系統                                                                                        |                                          |    |  |  |  |  |  |  |
| Ð                                                                                                    | 重設與清理                                                                                     | http://140.117.140.54:80                 |    |  |  |  |  |  |  |
|                                                                                                    | 梅在功能 [2]                                                                                  | https://ebank.bot.com.tw:443             |    |  |  |  |  |  |  |
|                                                                                                    |                                                                                           | http://www.apply.account.nsysu.edu.tw:80 | -  |  |  |  |  |  |  |
| <b>1</b>                                                                                                    | 🖸 🥭 🚞 🤇                                                                                   | 🗳 🏀 💋 🛃 🛄 🚔 🖉 🐔 🚛 🔭 🐠 🖬 🏌 🌾 🖓 👘          |    |  |  |  |  |  |  |

新增網路請購網站

- 1. <u>https://apply-1-account.nsysu.edu.tw/APSWIS Q/Login L Q.asp</u> (請購主機一)
- 2. <u>https://apply-2-account.nsysu.edu.tw/APSWIS Q/Login L Q.asp</u> (請購主機二)

#### Firefox 火狐瀏覽器

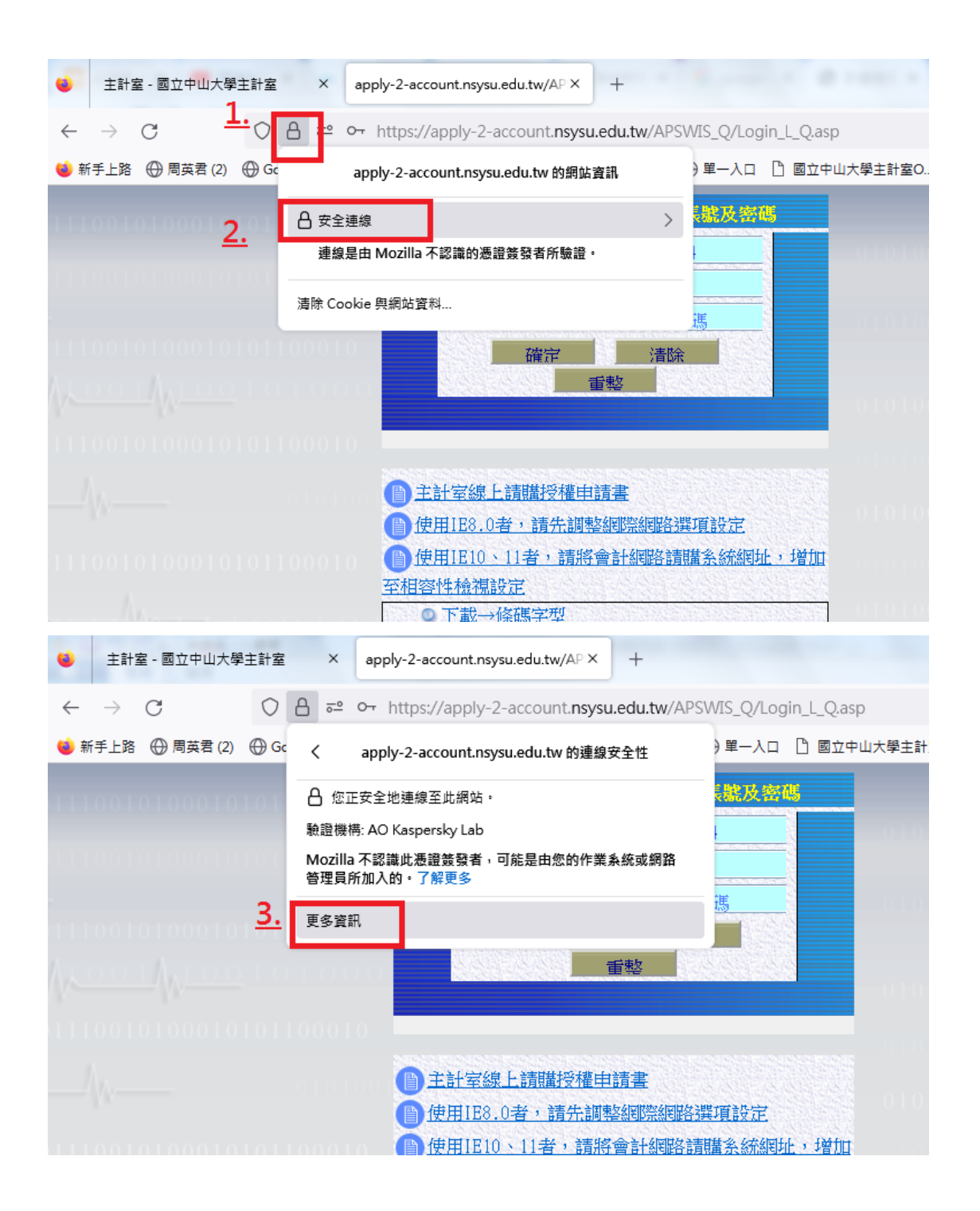

| 😟 主計室 - 國立中山大學              | 主計室 × apply-2-account.nsysu.edu.tw/AP × +                                                      |             |
|-----------------------------|------------------------------------------------------------------------------------------------|-------------|
| $\leftarrow \rightarrow $ G | ○ A = ∽ https://apply-2-account.nsysu.edu.tw/APSWIS_Q/Login_L_Q.asp                            | р           |
| 🍯 新手上路                      | ⊕ Google ⊕ 主計室 網站管理 Man ⊕ (111) 카페에서 듣기 ⊕ 單一入口 🗋 國立中                                           | 山大學主計室0     |
|                             | , 頁面資訊— https://apply-2-account.nsysu.edu.tw/APSWIS_Q/Login_L_Q.asp                            | ×           |
| THOM TO LOUD                | ●<br>→<br>→<br>→<br>→<br>→<br>→<br>→<br>→<br>→<br>→                                            | 10          |
| 1.1906.0976.000             | 此網站權限設定: https://apply-2-account.nsysu.edu.tw                                                  |             |
| 1100101000                  | ☑ 使用預設值 ◎ 總是詢問 ◎ 允許 ◎ 封鎖                                                                       | ij <b>^</b> |
| <u>,</u>                    | <b>取得您的所在位置</b><br>☑ 使用預設值 ◎ 總是詢問 ◎ 允許 ● 封鈔                                                    | ij.         |
| 1100101000                  | 忽略快速鍵           ☑ 使用預設值           ◎ 允許                                                         | ģ           |
| _/\                         | <ul> <li>將資料儲存於持續性儲存空間</li> <li>☑ 使用預設值</li> <li>◎ 總是詞問</li> <li>◎ 允許</li> <li>○ 封封</li> </ul> | ä           |
| 100101000                   | 設定 Cookie<br>☑ 使用預設值 5. ① 允許 ◎ 此次瀏覽階段允許 ◎ 封録                                                   | ij          |
| ·///·                       | 開啟彈出型視窗<br>□ 使用預設值 ● 允許 ● 封封                                                                   | į.          |
|                             | <ul> <li>傳送通知</li> <li>☑ 使用預設值</li> <li>◎ 總是詢問</li> <li>◎ 允許</li> <li>● 封封</li> </ul>          |             |
|                             | 99                                                                                             |             |

# Edge 瀏覽器

| ← C 🗘 https://apply-1-ac    | count.nsysu.edu.tw/APSWIS_Q/Login_L_Q | A              | ☆ ↓ ↓ ↓ ↓               | Ē                 | କ୍ଷ 🗣        |   |
|-----------------------------|---------------------------------------|----------------|-------------------------|-------------------|--------------|---|
| 🞝 匯入我的最愛 🛛 😝 周英君 (2) 🛛 🔓 Go | ogle 🌔 主計室 網站管理 M 💶 (111) 카페이         | 0              | 完成設定 ImTranslator: 翻譯、字 | 典 <sup>、</sup> 語音 | 1.           | - |
| 00101000101010100010        | 歡迎使用網路請購系統請輸入                         |                | 新索引標籤                   |                   | Ctrl+T       |   |
|                             | 使用者代碼:                                |                | 新視窗                     |                   | Ctrl+N       |   |
|                             | 請輸入密碼:                                | Ce             | 新增 InPrivate 視窗         |                   | Ctrl+Shift+N |   |
|                             | 392078 輸入驗證                           |                | 縮放                      | —                 | 100% +       | 2 |
|                             | 確定清除                                  | €]             | 我的最愛                    |                   | Ctrl+Shift+O |   |
|                             | 里整                                    | Ð              | 歷程記錄                    |                   | Ctrl+H       |   |
|                             |                                       | $\overline{1}$ | 下載                      |                   | Ctrl+J       |   |
|                             | NOT THE POINT POINT POINT             | ₿              | 應用程式                    |                   |              | > |
|                             |                                       | G              | 擴充功能                    |                   |              |   |
|                             | 使用IE8.0者,請先調整網際網路 使用IE8.0者,請先調整網際網路   | ÷              | 瀏覽器基本功能                 |                   |              |   |
|                             | <u>增加至相容性檢視設定</u>                     | Ø              | 列印                      |                   | Ctrl+P       |   |
|                             | ◎ 下載→條碼字型                             | Ø              | 網頁擷取                    |                   | Ctrl+Shift+S |   |
|                             | ₩indows 98 or XP:C:\Windows\]         | තී             | 在頁面上尋找                  |                   | Ctrl+F       |   |
|                             | WIN2000 :C:\WINNT\Fonts\<br>並重新開機即可   |                | 更多工具                    |                   |              | > |
|                             |                                       | 2.<br>23       | 設定                      |                   |              |   |

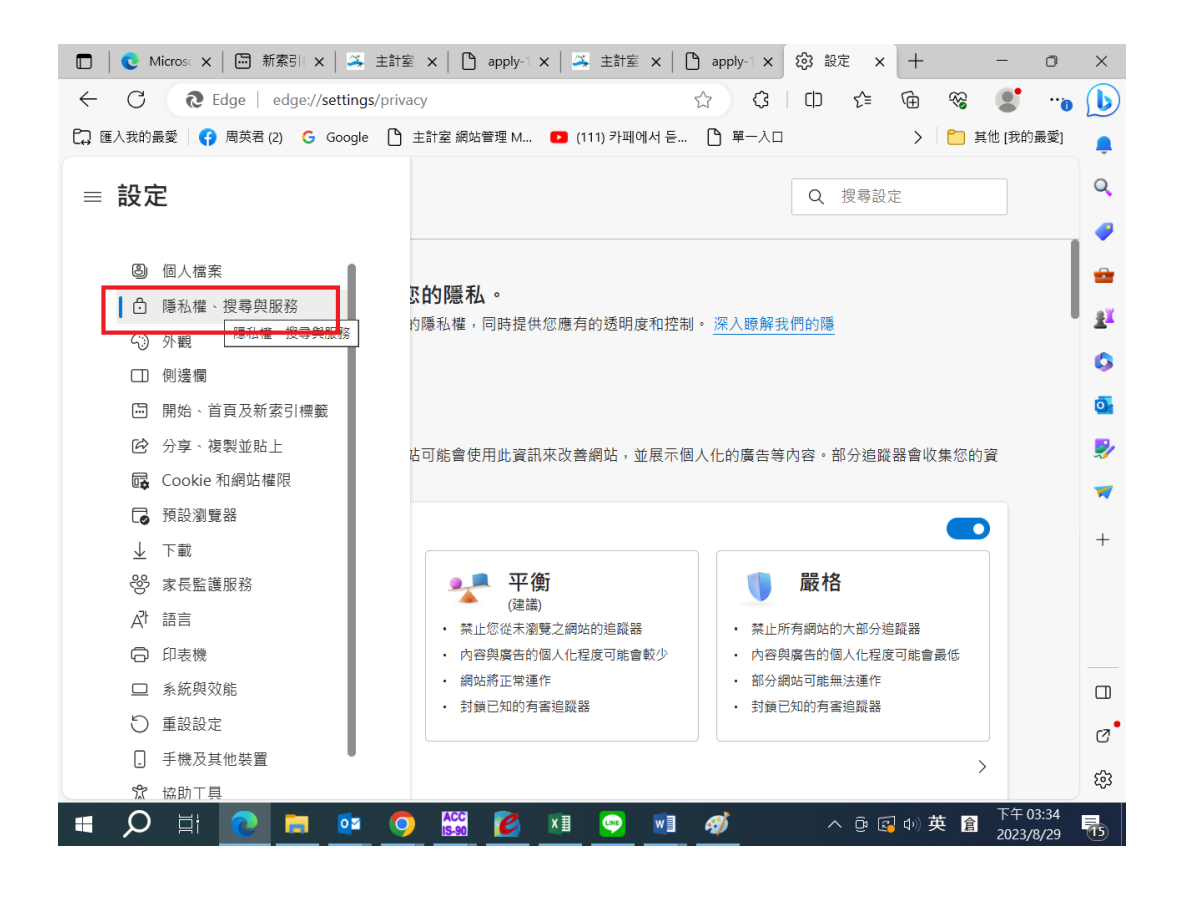

| [□]   ② Micros: ×   □ 新索引 ×   ③ 主計室 ×   □ apply-1 ×   ④ apply-1 ×   ③ 主計室 ×   □ apply-1 × ③ 設定 × + - □                             | ×                                                                                                    |
|----------------------------------------------------------------------------------------------------|----------------------------------------------------------------------------------------------------|
| ← C 🔃 Edge   edge://settings/privacy 🗘 🗘 🗘 🗘 🛱 😪 😍 …                                                                               | b                                                                                                    |
| C과 匯入我的最愛 중 周英君 (2) G Google C 主計室 網站管理 M Ⅰ (111) 카페에서 듣 C 單一入口 > C 其他 [我的最愛]                                                      | ,                                                                                                    |
| ⇒ 設定 Q 搜尋設定                                                                                                    | Q                                                                                                    |
| 防止炬棘 ♡                                                                                                    |                                                                                                    |
| 網站會使用追蹤器来收集您的瀏覽資訊。網站可能會使用此資訊來改善網站,並展示個人化的廣告等內容。部分追蹤器會收集您的資<br>訊,並將其傳送至您未瀏覽過的網站。                                                    | 1000 - 1000 - 10000 - 10000 - 1000 - 1000 - 1000 - 1000 - 1000 - 1000 - 1000 - |
| 防止追蹤                                                                                                    | 0                                                                                                    |
| ▲本<br>・ 在所有網站上允許大多數追蹤器<br>・ 内容和廣告可能會個人化<br>・ 内容和廣告可能會個人化                                                                           | ₫<br><i>≹</i> ∕                                                                                                    |
| <ul> <li>・網站將正常運作</li> <li>・網站將正常運作</li> <li>・都分網站可能無法運作</li> <li>・封鎖已知的有審追蹤器</li> <li>・封鎖已知的有審追蹤器</li> <li>・封鎖已知的有審追蹤器</li> </ul> | +                                                                                                    |
| 已封鎖的追蹤器         >           查看已禁止追踪您的網站         >                                                                                  |                                                                                                    |
| 例外         >           在您選擇的網站上允許所有追蹤器         >                                                                                   |                                                                                                    |
| 瀏覽 InPrivate 時一律使用「嚴格」防止追蹤                                                                                                    | Ø                                                                                                    |
|                                                                                                    | ŝ                                                                                                    |
| 📲 🔎 🗄 💽 🧰 💿 🎇 🙋 🕫 🥯 🖉 🖓 🛷 👘 🔗 🔹                                                                                                    | -                                                                                                    |

新增網路請購網站

- 3. <u>https://apply-1-account.nsysu.edu.tw/APSWIS Q/Login L Q.asp</u> (請購主機一)
- 4. <u>https://apply-2-account.nsysu.edu.tw/APSWIS Q/Login L Q.asp</u> (請購主機二)

|              | <b>€</b> Microsoft Edge × │ 🗁 新索引機 | 1. X 🔅 設定                   | × 🔺 主計室 - 國        | ±= ×   🗅 app | ly-1-accour X | +     | - 0                   | ×          |
|--------------|------------------------------------|-----------------------------|--------------------|--------------|---------------|-------|-----------------------|------------|
| $\leftarrow$ | C C Edge   edge://setti            | ngs/privacy/trackingPrevent | ionExceptions      | ☆ \$         | C ) {^≡       | ÷     | •                     | •          |
| [, Œ         | 入我的最愛 🛛 😭 周英君 (2) 🛛 🤂 Goo          | gle 🌔 主計室 網站管理 M            | 🕒 (111) 카페에서 듣     | ┣ 單一入口       |               | > 📋 🗄 | 其他 [我的最愛              | ,          |
| =            | 設定                                 |                             |                    |              | Q 搜尋設定        | Ê     |                       | ٩          |
| _            |                                    |                             |                    |              |               |       |                       | -          |
| 4            | 隱私樾、 地 君 邸 眠 務 / 追                 | 蹤防止個体                       |                    |              |               |       |                       | -          |
|              | 高加准 这守关加的 / 足                      | דע ניקן בדד ניקן אוש.       |                    |              |               |       |                       | <u>2</u> ĭ |
|              | 這些網站的追蹤防止已關閉                       |                             |                    | _            | 新増網站          | 全部移除  |                       | 0          |
|              | 沒有新増的網站                            | 新增網站                        |                    | ×            |               |       |                       | 0          |
|              |                                    | 網站                          |                    | - 1          |               |       |                       | ۶          |
|              |                                    | 1-account.nsysu.edu         | .tw/APSWIS_Q/Logir | _L_Q.asp     |               |       |                       | -          |
|              |                                    | 新増                          | 取消                 | - 1          |               |       |                       | +          |
|              |                                    |                             |                    |              |               |       |                       |            |
|              |                                    |                             |                    |              |               |       |                       |            |
|              |                                    |                             |                    |              |               |       |                       | _          |
|              |                                    |                             |                    |              |               |       |                       |            |
|              |                                    |                             |                    |              |               |       |                       | Ø          |
|              |                                    |                             |                    |              |               |       |                       | ŝ          |
|              | 🔎 🛱 💽 🗖                            | a 💿 🔛 🕑                     | x11 🔛 💌            |              | ^ @ 🖸         | 小英 倉  | 下午 03:27<br>2023/8/29 | 15         |

## IE 網路瀏覽器

| ) 🦉 https://apply-2-account.n                                                                                   | 0 - 🔒 🖒 🎽 主計室 - 國立中山大                  | 大學主計室 🛛 🏉 ap   | ply-2-account.nsysu.ed × |
|----------------------------------------------------------------------------------------------------|----------------------------------------|----------------|--------------------------|
| 編輯(E) 檢視(V) 我的最愛(A)                                                                                             | E具(T) 說明(H)                            |                |                          |
| :膳的網站 👻 🧧 網頁快訊圖層 👻                                                                                              | 刪除瀏覽歷程記錄(D)                            | Ctrl+Shift+Del |                          |
|                                                                                                    | InPrivate 瀏覽(I)                        | Ctrl+Shift+P   |                          |
| 10100010101000                                                                                                  | 開啟追蹤保護(K)                              |                |                          |
| Trougger and the second                                                                                         | ActiveX 篩選(X)                          |                |                          |
|                                                                                                    | 修止理線向超(C)                              |                |                          |
| 10100010101100                                                                                                  | 里利用歐工火时創業工作相較(5)<br>整網站新備到 [開始] 功能表(M) |                |                          |
|                                                                                                    |                                        | 2.4.5          | 2                        |
| 2                                                                                                    | 磁視下載(N)                                | Ctrl+J         |                          |
| 1010001010100                                                                                                   | 伏顧封頭程丸(P)<br>CurrentCarrent 時間工具の      |                | ▶ 開設(決觀到現径丸(B)           |
|                                                                                                    | Smartscreen 師達工具(T)<br>答理附加元件(A)       |                |                          |
| 100101010                                                                                                    |                                        |                |                          |
|                                                                                                    | 相容性檢視設定(B)                             |                | 处生<br>教授44日,1961年1       |
| 1010001010101100                                                                                                | 訂閱此摘要(F)                               |                |                          |
| TANA A A A CANADA A CANADA A CANADA CANADA CANADA CANADA CANADA CANADA CANADA CANADA CANADA CANADA CANADA CANAD | 摘要搜索(E)                                |                |                          |
|                                                                                                    | Windows Update(U)                      |                | ▶列路徑                     |
|                                                                                                    | 執行儀表板                                  | Ctrl+Shift+U   | A INTRA AND              |
|                                                                                                    | F12 開發人員工具(L)                          |                | 0101001001               |
|                                                                                                    | OneNote 連結筆記(K)                        |                |                          |
| 10100010101100                                                                                                  | 傳送至 OneNote(N)                         |                |                          |